## Comment créer une évaluation par compétences et obtenir une note ?

| 😭 🛛 Mes dor     | nées p      | Ou<br>édago | tils<br>glque | rs d    | Cahier<br>e textes | Notes    | Bulletins | Compéte | nces | Résultat  | <sup>15</sup> ; | Vie<br>colaire |
|-----------------|-------------|-------------|---------------|---------|--------------------|----------|-----------|---------|------|-----------|-----------------|----------------|
| téférentiels 🗸  | Evaluat     | ions -      | в             | ulletin | · Bila             | ans de c | ycle      |         | -    |           |                 |                |
| aisie des évai  | uations     | 2TM         | 1A            |         | ~                  | Trimes   | tre 1     | ~       | MAT  | HEMATIQ   | UES             | Mme            |
| Intitulé        | Cycle       | Nb.         | De            | QCM     | Date               | Coef.    | Rést      | ultats  | P    | ubliée le | Suj.            | Cor.           |
| Cliquez ici pol | ur créer un | e évalu     | ation         |         |                    |          |           |         |      |           |                 |                |
| Carte de cinéma | Bac Pro     | 8           | 1             |         | 02/09/20           | 1        |           |         | 11/0 | 9/20      |                 |                |

- **1)** Dans le menu « **Compétences** », puis « **Evaluations** », choisissez « **Saisie des** évaluations », puis cliquez sur « (+) **Cliquez ici pour créer une évaluation** ».
- 2) La fenêtre « Créer une évaluation » s'ouvre.

Vous pouvez saisir l'**intitulé** de l'évaluation, un **descriptif** et **ajouter des compétences**.

Vous pouvez affecter un coefficient à chaque compétence, changer l'ordre d'apparition, copier la liste des compétences dans un fichier tableur (.csv), etc.

3) Pour que Pronote transforme le degré d'acquisition des compétences en note, cochez la case : « Créer un devoir ». Vous pouvez choisir la notation et le coefficient.
 Puis validez.

| intitule                                                                                                    | Si                                                                                                    |                                                                                                    |                                                                                                    |       |            |
|----------------------------------------------------------------------------------------------------|----------------------------------------------------------------------------------------------------|----------------------------------------------------------------------------------------------------|----------------------------------------------------------------------------------------------------|-------|------------|
| Table                                                                                                    | cube                                                                                                    |                                                                                                    |                                                                                                    |       |            |
| Descrip                                                                                                    | otif                                                                                                    |                                                                                                    |                                                                                                    |       |            |
|                                                                                                    |                                                                                                    |                                                                                                    | Print da P                                                                                                 |       | a mart i d |
| Date                                                                                                    |                                                                                                    | Trimestre 1                                                                                                    | Periode 2                                                                                                  | 0     | emca       |
| 25/09/                                                                                                    | /2020 🗂                                                                                                    | avec le corrigé                                                                                                    |                                                                                                    |       |            |
| ✓ Prer                                                                                                    | ndre en comp                                                                                                    | ote l'évaluation dans les                                                                                                    | bilans de cycle                                                                                            |       |            |
| Code                                                                                                    | ndre en comp                                                                                                    | ote l'évaluation dans les<br>Compétences éval                                                                                                    | bilans de cycle<br>uées                                                                                    | Coef. | N          |
| Code                                                                                                    | dre en comp<br>uter des com                                                                                                    | compétences éval                                                                                                    | bilans de cycle<br>uées                                                                                    | Coef. | N          |
| Code<br>() Ajo<br>MATH                                                                                                    | uter des comp                                                                                                    | ote l'évaluation dans les<br>Compétences éval<br>spétences<br>ther, extraire et organise                                                                                                    | bilans de cycle<br>uées<br>er l'information.                                                               | Coef. | N          |
| Code<br>(*) Ajo<br>MATH<br>MATH                                                                                                    | uter des comp<br>13 : Recherc<br>12 : Traduin                                                                                                   | Compétences éval<br>Compétences éval<br>pétences<br>ther, extraire et organise<br>e des informations, des                                                                                                    | bilans de cycle<br>uées<br>er l'information.<br>codages.                                                   | Coef. | N          |
| Code<br>Code<br>Code<br>Ajo<br>MATH<br>MATH<br>MATH                                                                                                    | uter des com<br>11 : Recherc<br>12 : Traduite<br>23 : Émettre                                                                                   | Compétences éval<br>Compétences éval<br>pétences<br>ther, extraire et organise<br>e des informations, des<br>e des conjectures.                                                                                       | bilans de cycle<br>uées<br>er l'information.<br>codages.                                                   | Coef. | N          |
| Prer<br>Code<br>(•) Ajo<br>MATH<br>MATH<br>MATH<br>MATH                                                                                                    | uter des com<br>1.1 : Recherc<br>1.2 : Traduire<br>2.1 : Émettre<br>2.2 : Propos                                                                | compétences éval<br>Compétences éval<br>pétences<br>ther, extraire et organise<br>e des informations, des<br>e des conjectures.<br>er une méthode de rési                                                             | bilans de cycle<br>uées<br>er l'information.<br>codages.<br>olution.                                       | Coef. | N          |
| Code<br>Code<br>Ajo<br>MATH<br>MATH<br>MATH<br>MATH<br>MATH                                                                                                    | uter des com<br>1.1 : Recherc<br>1.2 : Traduin<br>2.1 : Émettre<br>2.2 : Propos<br>3.1 : Mettre (                                               | compétences éval<br>Compétences éval<br>pétences<br>ther, extraire et organise<br>e des informations, des<br>e des conjectures.<br>er une méthode de rési<br>en œuvre les étapes d'u                                  | bilans de cycle<br>uées<br>er l'information.<br>codages.<br>olution.<br>me démarche.                       | Coef. | N          |
| Code<br>Code<br>Aloo<br>MATH<br>MATH<br>MATH<br>MATH<br>MATH<br>MATH                                                                                                    | uter des comp<br>1.1 : Recherc<br>1.2 : Traduite<br>2.1 : Émettre<br>2.2 : Propos<br>3.1 : Mettre e<br>3.4 : Calcule                            | compétences éval<br>Compétences éval<br>pétences<br>ther, extraire et organise<br>e des informations, des<br>e des conjectures.<br>er une méthode de rés<br>en œuvre les étapes d'u<br>er (calcul littéral, calcul a  | bilans de cycle<br>uées<br>er l'information.<br>codages.<br>olution.<br>ne démarche.<br>kloébrioue. calcul | Coef. | N          |
| Code<br>Code<br>(*) Ajo<br>MATH<br>MATH<br>MATH<br>MATH<br>MATH<br>MATH<br>MATH<br>MATH<br>MATH                                                                                                    | uter des com<br>13: Recherc<br>12: Traduin<br>21: Émettre<br>22: Propos<br>31: Mettre e<br>34: Calcule<br>er un devoir                          | compétences éval<br>Compétences éval<br>pétences<br>ther, extraire et organise<br>e des informations, des<br>e des conjectures.<br>er une méthode de rési<br>en œuvre les étapes d'u<br>er (calcul littéral, calcul a | bilans de cycle<br>uées<br>er l'information,<br>codages.<br>olution,<br>me démarche,<br>énébrique, calcul  | Coef. | N          |
| Prer     Code     Code     Ajo     MATH     MATH | uter des com<br>1.1 : Recherc<br>1.2 : Traduin<br>2.1 : Émettre<br>2.2 : Propos<br>3.1 : Mettre<br>3.4 : Calcule<br>er un devoir<br>ation sur : | 20 Coefficient :                                                                                                    | bilans de cycle<br>uées<br>er l'information.<br>codages.<br>olution.<br>ne démarche.<br>sloébrique, calcul | Coef. | N          |

4) Vous pouvez saisir le degré d'acquisition de chaque compétence, par élève 🖍 ou par compétence (item) 🧖 🧕

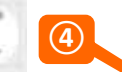

Cette année, il y a 4 degrés d'acquisition : 4 : Très bonne maîtrise, 3 : Maîtrise satisfaisante ; 2 : Maîtrise fragile ; 1 : Maîtrise insuffisante.

| Référentiels - Evaluations - Bulletin - Bilans de cycle                                                                                                    |                                                                                                    |                    |                                                                                                    |                                                               |                                                       |                                                |                                                                                                    | 85                     |
|----------------------------------------------------------------------------------------------------|----------------------------------------------------------------------------------------------------|--------------------|----------------------------------------------------------------------------------------------------|---------------------------------------------------------------|-------------------------------------------------------|------------------------------------------------|----------------------------------------------------------------------------------------------------|------------------------|
| Saisie des évaluations 2TMA v Trimestre 1 v MATHEMA                                                                                                    | TIQUES -                                                                                                    | Mme l              | AFONT E.                                                                                                    | e.                                                            |                                                       |                                                |                                                                                                    | 1.00                   |
| Intitulé Cycle Nb. De QCM Date Coef. Résultats Publiée                                                                                                    | ele Suj.                                                                                                    | Cor.               | 23 élèves                                                                                                    | Σ Notes                                                       | Recherch                                              | Tradu                                          | ire d Émettre d Propo                                                                                                    | oser                   |
| Cliquez ici pour créer une évaluation Carte de cinéma Bac Pro 8 ✓ 02/09/20 1 Table cube Bac Pro 12 ✓ 25/09/20 1 25/09/20                                                                                                    |                                                                                                    |                    | BRARD Angel<br>CAMPION Elio<br>DE ALMEIDA Diego<br>DOREAL/Damien<br>DUBOS Loann<br>DUFOUR Remi<br>DUFOUR Remi<br>DUPHIL-BALLION Ethan<br>FAGET Tom |                                                               |                                                       | 0<br>0<br>0<br>0<br>0<br>0<br>0<br>0<br>0<br>0 | Très bonne maîtrise<br>Maîtrise satisfaisante<br>Maîtrise fragile<br>Maîtrise insuffisante<br>Absent<br>Dispensé<br>Aucune évaluation<br>Ajouter un commentaire | 4 *<br>3 2<br>1 A<br>D |
| <ul> <li>5) Pour que Pronote calcule les notes, cliquez sur Σ.</li> <li>Une fenêtre « Confirmation » s'ouvre.</li> <li>En cliquant sur  <ul> <li>()</li> <li>()</li> <li>()<!--</td--><td></td><td></td><td>Confirm<br/>Les notes du d<br/>maîtrise de ch<br/>Voulez-vous co<br/>Comment est</td><td>evoir vont étr<br/>aque compét<br/>intinuer ?<br/>calculée la no</td><td>e calculées à p<br/>erice évaluée.<br/>Iste d'une évalu</td><td>partir di<br/>Jation 7</td><td>es niveaux de</td><td>Σ Note:</td></li></ul></li></ul> |                                                                                                    |                    | Confirm<br>Les notes du d<br>maîtrise de ch<br>Voulez-vous co<br>Comment est                                                                       | evoir vont étr<br>aque compét<br>intinuer ?<br>calculée la no | e calculées à p<br>erice évaluée.<br>Iste d'une évalu | partir di<br>Jation 7                          | es niveaux de                                                                                                    | Σ Note:                |
| Si vous êtes d'accord, cliquez sur <b>Oui</b><br>Les notes apparaissent alors dans la colonne « Notes », et sont<br>automatiquement reportées dans le relevé de notes des élèves.                                                                                                    | <ul> <li>Pour calculer la note : <ol> <li>On fait la somme des points obtenus à chaque item (en prenant en compte son coefficient et les points attribués dans Paramètres &gt; Niveaux de maitrise)</li> <li>Cette somme est divisée par le nombre d'items évalués.</li> <li>Le résultat est ramené sur 20 (ou sur le barême du devoir) puis arrondi au point supérieur</li> </ol> </li> <li>Exemple avec les couleurs et valeurs par défaut : <ol> <li>S0 points</li> <li>S0 points</li> <li>S0 points</li> <li>S0 points</li> </ol> </li> </ul> |                    |                                                                                                    |                                                               |                                                       |                                                |                                                                                                    |                        |
| Bon courage à tous !                                                                                                    | Avec le<br>note de                                                                                                    | s nivea<br>e 12/20 | ux de maltrise suivants (affect<br>car il a obtenu 90 points sur le                                                                                | és du coeffici<br>s 150 possible                              | ent 1) : 🌒 🔵 兽                                        | un élé                                         | ve obtiendra la                                                                                                    |                        |